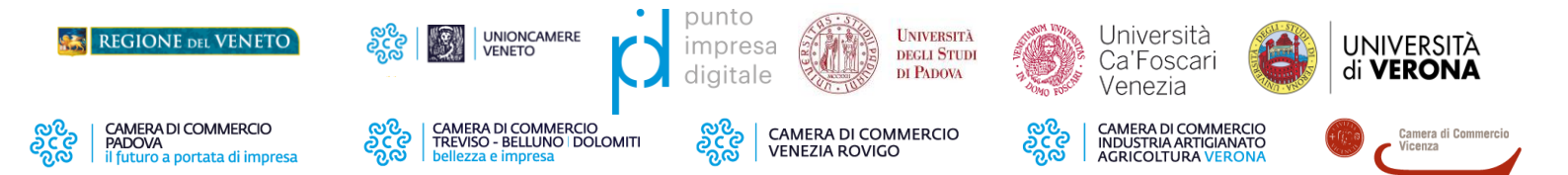

## PROGETTO DI TRANSIZIONE DIGITALE E SOSTENIBILE PER LE PMI VENETE

## COME PRESENTARE LA DOMANDA DI PARTECIPAZIONE SU WEBTELEMACO

- 1. Scaricare il testo del bando e gli allegati necessari dal sito di Unioncamere Veneto;
- Compilare gli allegati in tutte le loro parti (si potranno scaricare sia in versione PDF che in versione Word; tuttavia, andranno ricaricati esclusivamente in versione PDF);
- 3. Andare sulla piattaforma "Webtelemaco" di Infocamere per procedere con la candidatura;
- 4. Sottoscrivere un <u>contratto Telemaco</u> (gratuito) per "Consultazione Dati (Visure, Bilanci e Protesti) e Invio Pratiche";
- Completare la registrazione per i servizi telematici e-gov (tale operazione è da effettuare SOLO al primo accesso) attraverso il percorso <u>Webtelemaco</u> > Servizi e-gov - Completamento o modifica registrazione (<u>Guida alla registrazione</u>);
- 6. Una volta effettuato l'accesso a Registroimprese.it, troverete la voce "sportello pratiche", cliccare "e-gov";
- 7. Cliccare "Contributi alle imprese" per accedere al portale di compilazione comprensivo di sezione "Info".
- 8. La candidatura va presentata ad Unioncamere del Veneto;
- 9. È necessario scaricare le schede in xlm e firmare in formato p7m;
- 10. Nella sezione di richiesta importo dovete inserire 0,00 ed inserire le proprie coordinate bancarie;
- 11. Presentare la propria candidatura caricando tutti gli allegati (in versione PDF).